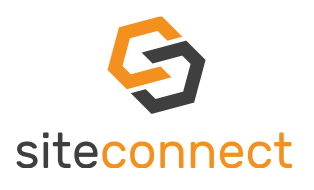

**DOWNLOAD OUR** 

VALIDATE CONTACT

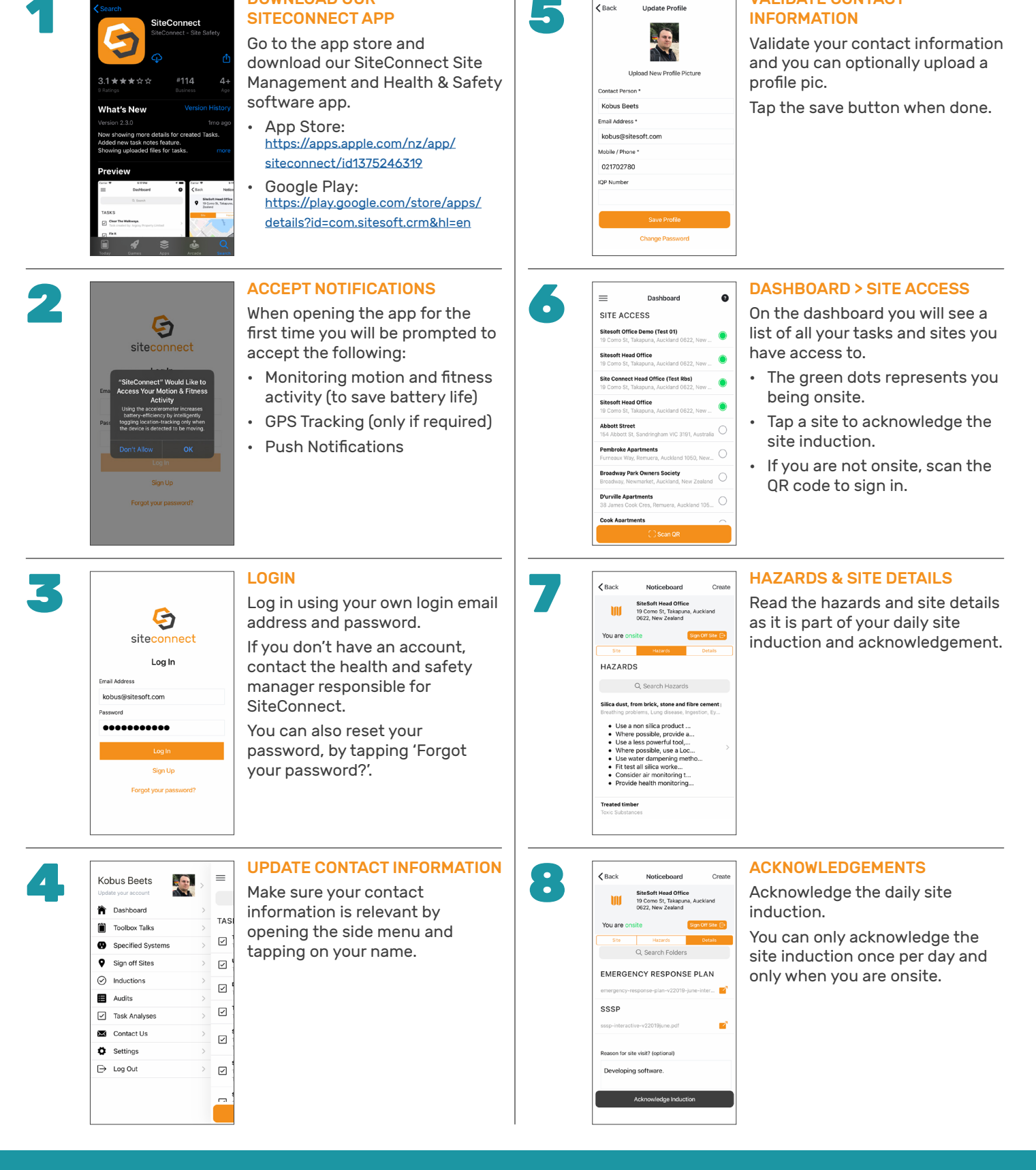

## SiteSoft

SiteConnect is a product developed and owned by SiteSoft New Zealand Ltd.

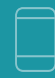

Contact Us Office 0800 748 763

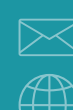

**Email Us** support@sitesoft.com

Visit www.SiteSoft.com

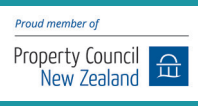